# 進路決定入力 入力方法

【入力所要時間:約3分】

4年生・院2年生の皆さん、必ず入力をお願いいたします。 皆さんの進路決定に係る現状を、しっかりと把握するためです。 最終決定していない方も、現時点の状況を入力してください。 ※更新・変更は可能ですので、その都度入力をお願いします。

=問合せ先=

学生・留学生支援課キャリア支援室 TEL:097-554-7743 Mail:<u>syussien@oita-u.ac.jp</u> 窓口:平日8:30~17:15

パソコン入力画面です。 スマートフォンでも同様です。 1

「進路決定入力」は、成績を見たり履修登録をしたりする

<u>教務情報システム(Campassquare)</u> から行います。

アクセスはこちら ↓

https://www1w.kyomu.oita-u.ac.jp/campusweb/portal.do

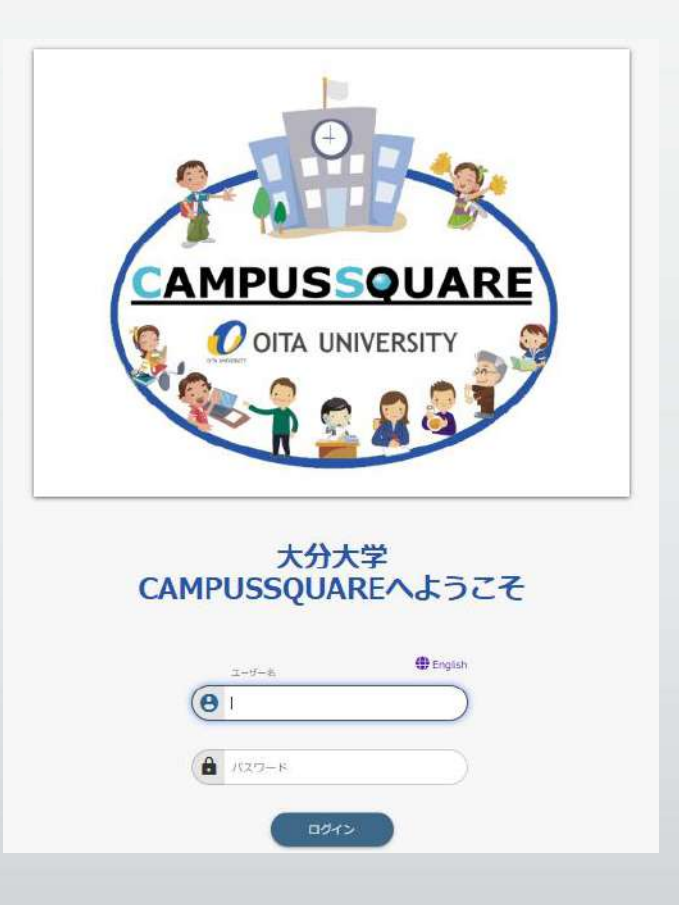

1. 「就職」 →「進路決定入力」

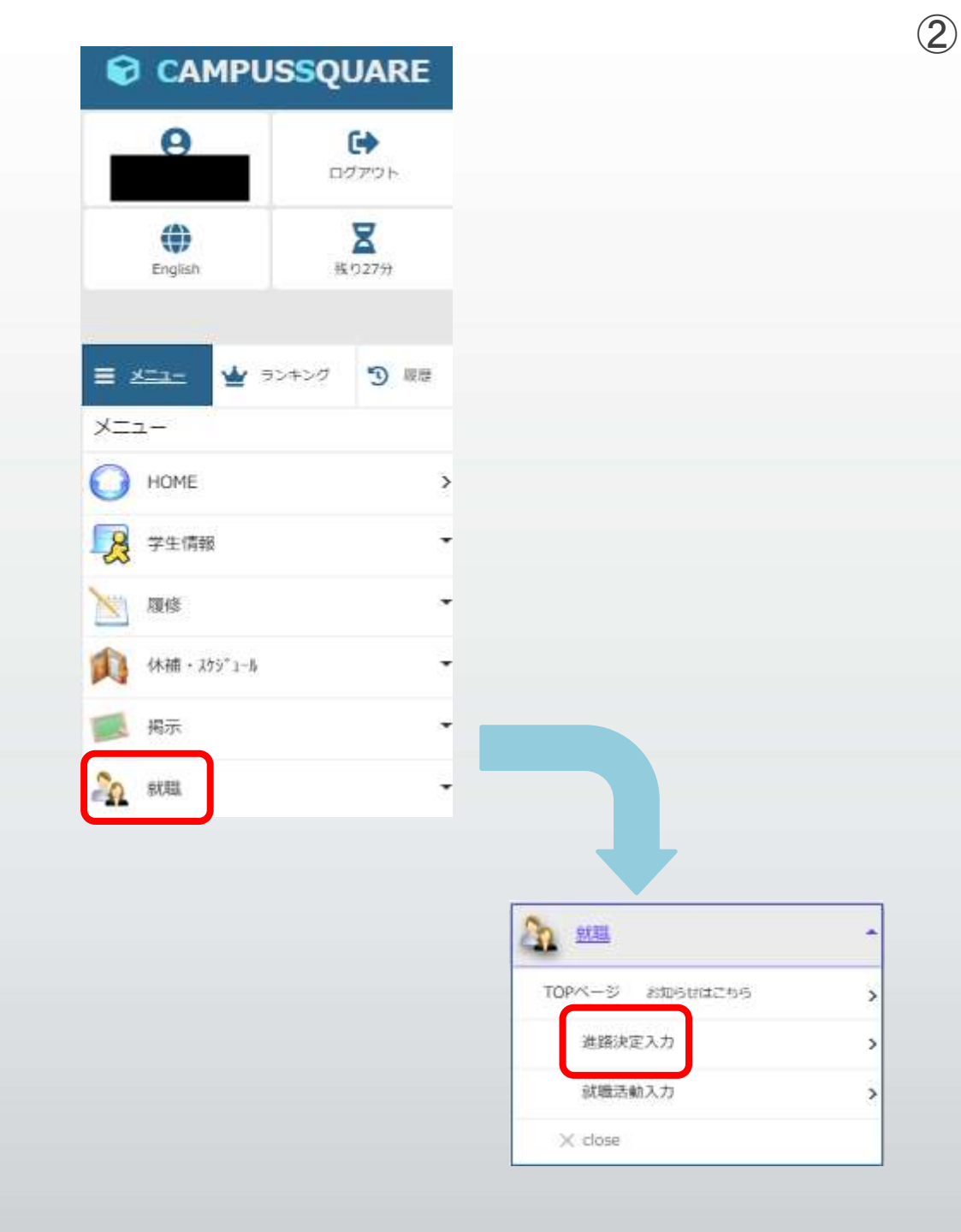

# 2. 「進路決定区分選択」

| 学生氏名<br>学生所属<br>指導教員     | 学精简符             |
|--------------------------|------------------|
| ●決定した進路を選択してください。 (必須)   | ٦                |
| ○就職(企業)                  |                  |
| ○ 就職(公務員)                |                  |
| ○就職(教員 + 学校職員)           | 現時点で該当する項目を      |
| ○ \$\$職(自営業)             | 選択・入力            |
| ○進学 指示しない ♥ 進学区分を選択してくださ | ±€1.             |
| ○その他 指示しない ∨             | 内容を選択または入力してください |
| ●留年決定者の場合は選択してください。      |                  |
| □ 留年決定                   |                  |

3

↑「実行」をクリック

# 2. (記載例) 「進路決定区分選択」

| 進路決定入力/進路決定区分<br>学生 氏名     学生 所属     学生 所属     書類     学<br>学 生 所属     書類     学 生 所属     書類     学 生 所属     書類     学 生 市 属      書数     学 生 市 属      書数     学 生 中 に ま ま を 激 択 して く た さい 、 ( 必須)<br>・     就職 ( 公 務 員 ) 」 を 選 択                       |                |     |
|----------------------------------------------------------------------------------------------------|----------------|-----|
| 学生玩名       学玩器号         学生所属       学年         指導教賞       学年         決定した進路を選択してください。(必須)       (必須)         (就職(企業)       (小「就職(公務員)」を選択         (就職(教員・学校職員)       (一「就職(公務員)」を選択         (就職(自営業)       進学区分を選択してください。         (主学の)       (小」 | 選択             |     |
| <ul> <li>         ・決定した進路を選択してください。(必須)         ・就職(企業)         ・ 「就職(公務員) ← 「就職(公務員)」を選択         ・ 「就職(公務員)」を選択         ・ 「就職(約員・学校職員)         ・ 就職(自営業)         ・</li></ul>                                                                    |                |     |
| <ul> <li>● 就職(公務員) ←「就職(公務員)」を選択</li> <li>○ 就職(教員・学校職員)</li> <li>○ 就職(自営業)</li> <li>○ 進学 指示しない ▼ 進学区分を選択してください。</li> <li>○ その他 指示しない ▼</li> </ul>                                                                                                |                |     |
| <ul> <li>○ 就職(自営業)</li> <li>○ 進学 指示しない ▼ 進学区分を選択してください。</li> <li>○ その他 指示しない ▼</li> </ul>                                                                                                    |                |     |
| <ul> <li>○進学 指示しない ▼ 進学区分を選択してください。</li> <li>○その他 指示しない ▼</li> </ul>                                                                                                    |                |     |
| ○その他 指示しない ∨                                                                                                    |                |     |
|                                                                                                    | 内容を選択または入力してくた | Éàl |
| ●留年決定者の場合は選択してください。<br>□ 留年決定                                                                                                    |                |     |
| 実 行 クリア                                                                                                    |                |     |

4

# 3. 「決定先入力」 <u>2.で「就職」or「進学」を選択した方</u>

| 進出<br>学生氏名<br>学生所属 | 各決定入力/決定先入力<br>業務務務                      |
|--------------------|------------------------------------------|
| 出導教員<br>決定進路       | 就職(公務員)                                  |
| R定先を入力し            | てください。                                   |
| 称                  | 指示しない▼                                   |
| 瞧活動登録を<br>第コード     | していない(名称に決定先が無い)場合                       |
| 業検索に決定<br>称        | 先の企業が無い場合は名称を入力して下さい。(進学者は進学先大学名・学科等を記載) |
| 28                 | - ☆画面に進みます。 ← 「 登 録 」をクリック               |
|                    | ← 内容を初期状態に戻します。                          |
| クリア                |                                          |

#### 【就職をする方】

- I: ①「企業検索」より, 自身の就職先の企業を検索・選択
   →企業コード・名称が自動で入力されます。(※次のページに反映)
- Ⅱ:「企業検索」で検索できなかった場合
   →②「名称」に正確に入力する。

#### 【進学をする方】※専門学校は含まれません!

→②「名称」に正しく進学先を入力する。
 例:大分大学大学院

#### 3. (記載例) 「決定先入力」

|                                                          |                                                  | 「大                                                                        | 分市役所<br>を例にす                                    | に就職」<br>ると             |   |
|----------------------------------------------------------|--------------------------------------------------|---------------------------------------------------------------------------|-------------------------------------------------|------------------------|---|
| HOME >                                                   | 就職>                                              |                                                                           |                                                 |                        |   |
| 進路                                                       | <b> </b>                                         | /決定先〉                                                                     | 人力                                              |                        |   |
| 学生 氏名<br>学生所應<br>指導教員<br>決定進路                            | <b>就職(公務員)</b>                                   | ***                                                                       | 瀬奈号<br>学年                                       |                        |   |
| <ul> <li>決定先を入力し</li> <li>就職活動登録を</li> <li>名称</li> </ul> | <b>てください。</b><br>している場合は名称を選<br>指示しない ❤          | 択してください。(進学                                                               | 者は入力不要)                                         |                        |   |
| 就職活動登録を                                                  | していない(名称に決定タ                                     | もが無い)場合は企業コー                                                              | ・ドを入力してください                                     | 、 (進学者は入力不要)           |   |
| 企業コード                                                    | 00124300                                         | 不明の場合は企業検索で                                                               | <sub>検索</sub> ≂ <del>≦す</del> <b>「企業</b><br>※コー | 検索」より選<br>ドは自動入力       | 択 |
|                                                          |                                                  |                                                                           |                                                 |                        | ] |
| 企業検索に決定                                                  | 先の企業が無い場合は名                                      | 称を入力して下さい。(                                                               | 進学者は進学先大学名                                      | ・学科等を記載)               | J |
| 企業検索に決定<br>名 称                                           | 先の企業が無い場合は名                                      | <sup>称を入力して下さい。(</sup><br>← <b>企業コー</b>                                   | <sup>進学者は進学先大学名</sup><br>ドより自動フ                 | · 学科等を記載)<br><b>、力</b> | ) |
| 企業検索に決定<br>名称<br>登録                                      | 先の企業が無い場合は名<br>大分市役所<br>一次画面に進みます                | <sup>₩を入力して下さい。(</sup><br>← <b>企業コー</b><br>・←「登録」                         | <sup>進学者は進学先大学名</sup><br>ドより自動フ<br>をクリック        | · 学科等を記載)<br>く力        | - |
| 企業検索に決定<br>名称<br>登録<br>クリア                               | 先の企業が無い場合は名<br>大分市役所<br>ー 次画面に進みます<br>+ 内容を初期状態に | <sup>称を入力して下さい。(<br/>← <b>企業コー</b><br/>。 ←「登録」<br/><sub>戻します。</sub></sup> | <sup>進学者は進学先大学名</sup><br>ドより自動フ<br>をクリック        | · 学科等を記載)<br><b>、力</b> |   |

6

# (必須)は必ず入力をお願いします。

| 進路決定入力/決定進路入力                                                      |
|--------------------------------------------------------------------|
| 学生氏名     学辑番号       学生所属     学年       指導教員     学年       挑職(公務員)    |
| <b>決定先名</b> 大分市役所<br>• ME (決定) B&X カルてください。 「大分市役所に就職」<br>を例にすると   |
| 2024年¥ 12月¥ 23日¥ ← 入力日 or 進路決定日                                    |
| <ul> <li>●職業を選択してください。(必須)</li> </ul>                              |
| #示しない ✓ ゲ プルダウンより選択                                                |
| <ul> <li>●就職(進学)予定日を入力してください。</li> </ul>                           |
| 2025年 🗸 4月 🖌                                                       |
| ●進路先応募方法を選択してください。                                                 |
| 指示しない                                                              |
| <ul> <li>●雇用形態を選択してください。(必須)</li> </ul>                            |
| #示しない ◆ プルダウンより選択                                                  |
| ●勤務先の公開区分を選択してください。                                                |
| 指示しない。                                                             |
| <ul> <li>勤務先の規模を選択してください (必須)</li> </ul>                           |
| #示しない ← 企業等公式 HPで確認し, 選択                                           |
| ●勤務地を選択してください(必須)                                                  |
| 「描示しない~ ~ 勤務地が決まっていない場合は、本社を記載                                     |
| ●キャリアサポーターとしての協力の可否を選択してください(必須)                                   |
| ● 可 〇 香 ← ご協力,よろしくお願いいたします。「可」の場合,                                 |
| 皮車か0B/0G相談を布望した際に, 大学から値<br>■ 2 2 3 → → ☆画面に 人メールアドレス宛に依頼をさせて頂きます。 |
| <u>クリア</u> ← 内容を初期状態に戻します。<br>「登録」をクリック                            |

HOME >

# 4. (記載例) 「決定先詳細入力」

(必須)は必ず入力をお願いします。

| 進路決定入力/決定進路入力                                                                                             | ( |
|----------------------------------------------------------------------------------------------------|---|
| 学生氏名     学辑器号       学生所闻     学年       指導教員     学年       決測進路     就職(公務員)                                  |   |
| 決定先名 大分市役所 •內定 (決定) 日を入力してください。 2024年▼ 12月▼ 23日▼ •原素な選択してください。 (必須)                                       |   |
| 事務従事者 ✓ ●就種(進学)予定日を入力してください。                                                                              |   |
| 2025年     4月       ●進路先応募方法を選択してください。                                                                     |   |
| 指示しない<br>● <b>雇用形態を選択してください。(必須)</b><br>正職員 ◆                                                             |   |
| <ul> <li>         ・勤務先の公開区分を選択してください。     </li> <li>         公開する         ・         ・         </li> </ul> |   |
| <ul> <li>動務先の規模を選択してください(必須)</li> <li>国・地方公共団体 ✓</li> </ul>                                               |   |
| ●勤務地を選択してください(必須)<br>大分型 ✓<br>●キャリアサポーターとしての協力の可否を選択してください(必須)                                            |   |
| <ul> <li>● 可 〇 香</li> <li>● 次画画に進みます。</li> <li>← 「 登 録 」をクリック</li> </ul>                                  |   |

HOME

# 5. (記載例) 「確認画面」

HOME >

#### 進路決定入力/進路決定確認

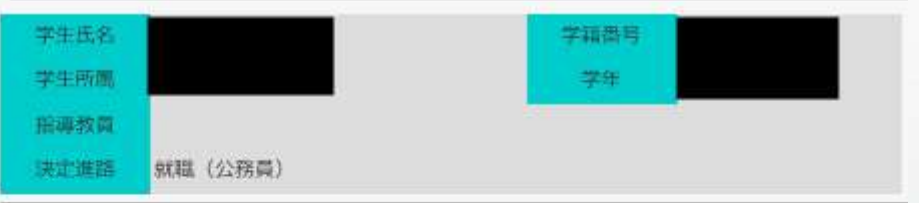

「大分市役所に就職」

を例にすると

#### 以下の内容に間違いがなければ「確認」ボタンを押してください。

| 企業コード                  | 00124300           |
|------------------------|--------------------|
| 決定先名                   | 大分市役所              |
| 内定日                    | 2024年12月23日        |
| 職業                     | 事務従事者              |
| 就職(進学)予定年月<br>日        | 2025年04月           |
| 進路先応募方法                |                    |
| 雇用形態                   | 正職員                |
| 公開区分                   | 公開する               |
| 規模                     | 国·地方公共团体           |
| 動務地                    | 大分県                |
| キャリアサポーターと<br>しての協力の可否 | न्                 |
| 権認←                    | 内容を登録します。          |
|                        | 「なければ「 確 認 」 をクリック |

6. 登録完了

### 下記画面になれば、登録完了です。

HOME > 就職 > 進路決定入力 処理が完了しました。 正常に登録しました(進路決定入力) 就職活動登録がまだ済んでいない場合は、 就職活動入力 から引き続き登録を行ってください。 「就職活動入力」については 入力の必要はありません。

# 変更・更新したい時は

#### 「進路決定入力」にアクセスすると、以下の画面になります。

HOME > 就職 >

#### 進路決定入力/進路決定確認

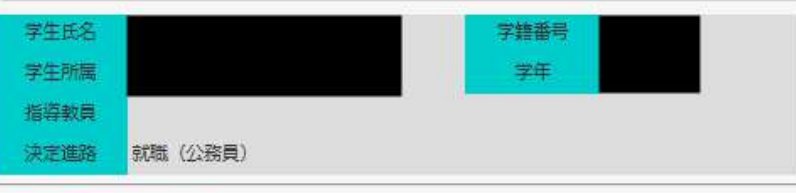

#### 以下の内容で登録されています。 修正する場合は、画面下部の入力面面表示ボタンをクリックしてください。

| 企業コード                  | 00124300    |
|------------------------|-------------|
| 決定先名                   | 大分市役所       |
| 内定日                    | 2024年12月23日 |
| 職業                     | 事務従事者       |
| 就職(進学)予定年月<br>日        | 2025年04月    |
| 進路先応募方法                |             |
| 雇用形態                   | 正職員         |
| 公開区分                   | 公開する        |
| 規模                     | 国・地方公共団体    |
| 勤務地                    | 大分県         |
| キャリアサポーターと<br>しての協力の可否 | <b>可</b>    |
| 入力画面表示                 |             |

↑「入力画面表示」から変更・更新ができます。

Q:内定をもらった企業が「企業検索」の中にありません。

→A:「企業検索」の下の列にある,「企業検索に決定先の企業が無い場合は名称を入力して下さい。(進学者は進学先大学名・学科等を記載)」の入力欄に,正確に企業名を入力してください(「株式会社」等の表記の入力すること)

(12)

Q:まだ進路が決定していません。入力しなくて良いですか。

→A:現在の皆さんの状況を把握するためにもしていますので、必ず入力をお願いします。よくあるパターンを下記に示します。

- ①教員採用試験を受験予定,或いは受験中の方
- →【進路決定区分選択】・・・「その他」を選択
  - →【内容を選択または入力(プルダウン)】・・・「未決定」を選択
  - →【下入力欄】···「教員採用試験受験予定(or 受験中):●●県」
- ※「●●県」は自身が受験する、または第一志望の都道府県・政令指定都市を入力
- ②公務員試験を受験予定,或いは受験中の方
- →【進路決定区分選択】・・・「その他」を選択
  - →【内容を選択または入力(プルダウン)】・・・「未決定」を選択
  - →【下入力欄】····「公務員試験受験予定(or 受験中):●●市」
  - ※「●●市」は自身が受験する試験種を入力
- ③内定をもらっているが、就職活動を続けている方(最終決定していない方)
   →【進路決定区分選択】・・・「その他」を選択
   →【内容を選択または入力(プルダウン)】・・・「就職(その他)」を選択
   →【下入力欄】・・・「●●内定、就活継続中」と入力
   ※「●●」は自身が内定をもらった企業・官公庁を入力

☆次のページに続きます。

# FAQ

#### 前ページに続く☆

④国家試験合格後に最終決定する方(医学部・福祉健康科学部の学生が主) ・内定を既にもらっている方 (13)

→【進路決定区分選択】・・・「その他」を選択
 →【内容を選択または入力(プルダウン)】・・・「就職(その他)」を選択
 →【下入力欄】・・・「●●内定,○月国試受験」と入力
 ※「●●」は自身が内定をもらった企業・官公庁を入力

・医学科の学生(卒業後,研修生となる方)
→【進路決定区分選択】・・・「その他」を選択
→【内容を選択または入力(プルダウン)】・・・「卒後臨床研修」を選択
→【下入力欄】・・・「●●病院,○月国試受験」と入力
※「●●」は配属予定の病院名を入力

・就職活動中・内定をもらっていない方
 →【進路決定区分選択】・・・「その他」を選択
 →【内容を選択または入力(プルダウン)】・・・「未決定」を選択
 →【下入力欄】・・・「●●就活(or 受験)中,○月国試受験」と入力
 ※「●●」は現在選考・受験中の企業・官公庁を入力

⑤就職・進学を希望しない方

・専門学校への入学を予定している方

→【進路決定区分選択】・・・「その他」を選択

→【内容を選択または入力 (プルダウン)】・・・「その他」を選択

→【下入力欄】・・・「●●(専門学校名)」入力

・就職する予定がない方・就職希望がない方
 →【進路決定区分選択】・・・「その他」を選択
 →【内容を選択または入力(プルダウン)】・・・「希望なし」を選択